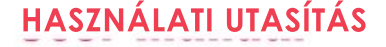

## C34LITE

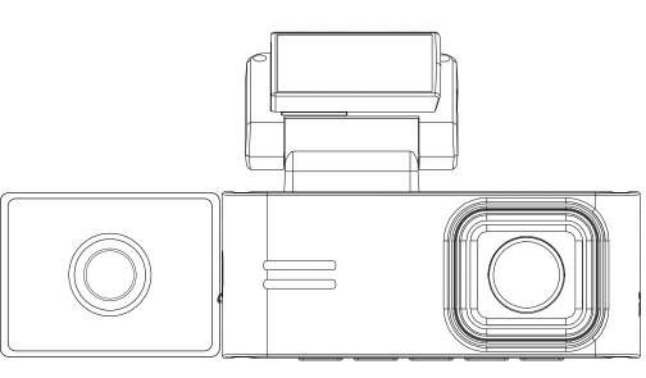

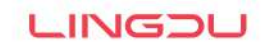

www.lingdu.us

### TARTALOMJEGYZÉK

| 1. Ügyfélszolgálat                                     | 3  |
|--------------------------------------------------------|----|
| 2. Fontos biztonsági információk                       | 4  |
| 3. A dobozban                                          | 6  |
| 4. Specifikáció                                        | .7 |
| 5. Termék diagram                                      | 9  |
| 6. Gombok és funkciók                                  | 10 |
| 7. Telepítés                                           | 12 |
| 8. A LINGDU KAMERA használata                          | 14 |
| 9. Videofájlok lejátszása a LINGDU KAMERA segítségével | 17 |
| 10. Videofájlok lejátszása okostelefonon keresztül     | 18 |
| 11. Videofájlok lejátszása a számítógép segítségével   | 24 |
| 12. Menü                                               | 26 |
| 13. Firmware frissítés                                 | 32 |
| 14. GYIK                                               | 33 |
| 15. Értesítés                                          | 34 |

## 1. ÜGYFÉLSZOLGÁLAT

/) Hibás vagy sérült termék? Pontatlan leírás? Hiányzó alkatrészek vagy tartozékok? Nem megfelelő a teljesítmény vagy a minőség? Rossz terméket küldtek?

# service@lingdu.us Válasz mindössze 12 óra alatt

Megjegyzés:

 A termék megvásárlásakor a LINGDUKAMERAmellé egy 64GB-os Micro SD kártyát is mellékelünk. Ügyeljen arra, hogy a Micro SD kártyát az első használat során formázza meg a készülékkel.

 Használat közben MINDIG csatlakoztassa a készüléket a hálózathoz. Mivel beépített szuperkondenzátorral rendelkezik (csak egy 1mAh lítiumfém akkumulátorral rendelkezik, amelyet az idő megjegyzésére használnak).

## 2. Fontos biztonsági információk

Köszönjük, hogy megvásárolta ezt a LINGDU dashcam-et.

Ez a használati útmutató a műszerfali kamera működtetésével kapcsolatos információkat tartalmazza.

A műszerfénykamera használata előtt javasoljuk, hogy a helyes használat érdekében olvassa át ezt a kézikönyvet.

A termék teljesítményének javítása érdekében a kézikönyv tartalma előzetes értesítés nélkül változhat.

° Ne szerelje szét, ne javítsa vagy módosítsa a terméket saját maga. Ez tűzveszélyt, áramütést vagy meghibásodást okozhat. Belső ellenőrzés és javítás céljából forduljon a szervizközponthoz.

° Ha bármilyen idegen anyag kerül a termék belsejébe, azonnal húzza ki a tápkábelt.

Forduljon a szervizközponthoz javítás céljából.

° Ne állítsa be a terméket vezetés közben.

Ez balesetet okozhat. A termék beszerelése és felállítása előtt állítsa meg vagy tartsa le autóját egy biztonságos helyen.

° Ne szerelje a terméket olyan helyre, ahol a termék z a v a r h a t j a  $\,$  a járművezető látóterét.

Ez balesetet okozhat.

° Ne használjon sérült vagy módosított tápkábelt. Kizárólag a gyártó által biztosított vezetéket használja.

A sérült vagy módosított tápkábelek robbanást, tüzet vagy üzemzavart okozhatnak.

° Ne kezelje a terméket nedves kézzel. Ellenkező esetben áramütést okozhat.

° Ne telepítse a terméket magas páratartalmú, illetve éghető gázokkal vagy folyadékokkal teli környezetbe. Ez robbanást és/vagy tüzet okozhat.

° Ne hagyja a terméket csecsemők, gyermekek vagy háziállatok közelében. Fennáll annak a veszélye, hogy apró alkatrészeket nyelnek le, és/vagy nyáluk a termékbe kerülhet, ami rövidzárlat miatt robbanást okozhat.

° A kártya belsejének tisztítása során ne permetezzen vizet vagy vizet közvetlenül a termékre.

Ellenkező esetben tűz, áramütés vagy üzemzavar léphet fel.

° Ha a tápkábelből füst vagy szokatlan szag árad, azonnal húzza ki a tápkábelt.

Forduljon a szervizközponthoz vagy a forgalmazóhoz.

• Tartsa tisztán a tápkábel csatlakozóit. Ennek elmulasztása túlzott hőt és tüzet okozhat.

° Használja a megfelelő bemeneti feszültséget.

Ennek elmulasztása a használat feltárását, tüzet vagy meghibásodást okozhat.

° Dugja be a tápkábelt szilárdan, hogy ne lehessen könnyen kihúzni. Ennek elmulasztása tüzet okozhat.

° Ne takarja le a terméket semmilyen anyaggal. Ellenkező esetben a termék külső deformációja vagy tűz keletkezhet. A terméket és a perifériákat jól szellőző helyen használja.

## 3. In The Box

A műszerfali kamera telepítése előtt ellenőrizze az alábbi elemek mindegyikét.

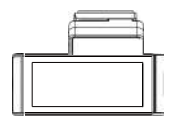

Első fedélzeti kamera x 1

AutótöltőX 1

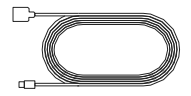

C típusú USB tápkábel (3.SM/12ft) x 1

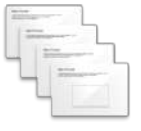

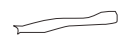

64GB

Tárolókártya x i

Használati útmutató XI

us

lektrosztatik

fóliákKábelka pcsok X5 elöl és hátul x4PrytoolX1

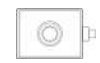

Hátsó kamera (6M/20ft)X 1

Kabin kamera x 1

Megjegyzés:

1. Egy LINGDU 64GB SD kártya lett behelyezve a fedélzeti kamerába.

2. A termék teljesítményének javítása érdekében a kézikönyv tartalma előzetes értesítés nélkül változhat.

# 4. Specification

| Modell neve                   | C34                                                                                                    |
|-------------------------------|----------------------------------------------------------------------------------------------------|
| Képernyő mérete               | 3.18 hüvelyk                                                                                                    |
| Apertúra                      | F=1.8                                                                                                    |
| Színes                        | hűvös szürke                                                                                                    |
| Nyelv                         | Angol/Deutsch/Francais/B&<br>Español/Pyccxun/ âJ86R/@ 6D                                                                                                    |
| Video formátum                | MP4                                                                                                    |
| Fénykép<br>formátum           | JPG                                                                                                    |
| Videó kód                     | H.264                                                                                                    |
| Videó felbontás<br>/Keretszám | Elülső kamera:<br>4K 3840*2160 (alapértelmezett)<br>2K 2660*1440<br>1080P 1920*1080<br>Elöl+Kabin/hátul+elöl:<br>4K+1080P (alapértelmezett)<br>2K+1080P<br>1080P*1080P<br>Elöl+Kabin+Hátul:<br>2K*1080P+1080P (alapértelmezett)<br>1080P+1080P+1080P |
| GPS                           | Beépített, LINGDU GPS lejátszó<br>* Windows 7 vagy újabb és Mac OS X (10.10) vagy újabb<br>operációs rendszerek                                                                                                    |
| G-érzékelő                    | Beépített 3 tengelyes gyorsulásérzékelő                                                                                                    |
| Hurokfelvétel                 | Támogatás                                                                                                    |
| Timelapse felvétel            | Támogatás (1 képkocka másodpercenként, gyors                                                                                                    |

|  | videolejátszás) |
|--|-----------------|
|  |                 |

| Wi-Fi/alkalmazás       | Támogatás (2.4GHz/5GHz, LINGDU alkalmazás)                                                                                            |
|------------------------|----------------------------------------------------------------------------------------------------|
| Parkolási mód          | Támogatja (CSAK akkor működik, ha a fedélzeti<br>kamera 3 vezetékes bekötő szetthez van<br>csatlakoztatva)                            |
| Memória                | Maximális támogatás 256GB (Class 10, U3 sebesség.<br>Csak egy 64GB-os micro SD a fedélzeti<br>kamerában)                              |
| Mikrofon               | Beépített                                                                                                    |
| Beszélő                | Beépített                                                                                                    |
| Akkumulátor            | Beépített szuperkondenzátor<br>(Csak egy 1 mAh lítium-fém akkumulátorral<br>rendelkezik, amelyet az idő megjegyzésére<br>használnak.) |
| Teljesítmény interfész | 5V/2.5A                                                                                                    |
| Munkahőmérséklet       | -20°C és 70°C között (-4°F és 158°F között)                                                                                           |

Megjegyzés:

1. Kérjük, csak a LINGDU autós töltőt használja ebben a csomagban.

 Kérjük, használat közben MINDIG csatlakoztassa a készüléket áramforráshoz. Mivel beépített szuperkondenzátorral rendelkezik (csak egy 1 mAh lítium-fém akkumulátorral, amelyet az idő megjegyzésére használnak).

3. Az optimális teljesítmény érdekében javasoljuk a LINGDU SD-kártyák használatát. Harmadik féltől származó vagy nem megfelelő SD-kártyák használata befolyásolhatja a kamera teljesítményét, és bizonyos esetekben a kamera véletlenszerű újraindulását idézheti elő felvétel közben.

## 5. A KAMERA RÉSZEI

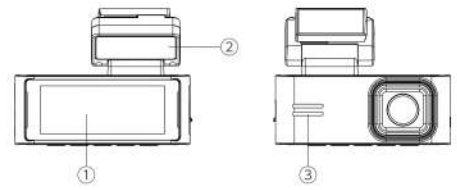

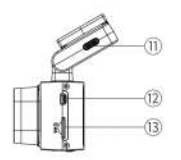

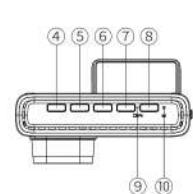

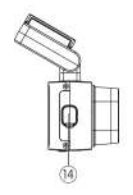

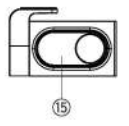

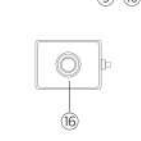

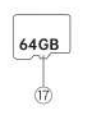

(1) KIJELZŐ
 (2) MÁGNESES RÖGZÍTŐ
 (3) HANGSZÓRÓ

- KI/BE SFEL OK Down
   KAPCSOLÓ
   SOK
   CDOWN
   CON
   CON
   CON
   CON
   CON
   CON
   CON
   CON
   CON
   CON
   CON
   CON
   CON
   CON
   CON
   CON
   CON
   CON
   CON
   CON
   CON
   CON
   CON
   CON
   CON
   CON
   CON
   CON
   CON
   CON
   CON
   CON
   CON
   CON
   CON
   CON
   CON
   CON
   CON
   CON
   CON
   CON
   CON
   CON
   CON
   CON
   CON
   CON
   CON
   CON
   CON
   CON
   CON
   CON
   CON
   CON
   CON
   CON
   CON
   CON
   CON
   CON
   CON
   CON
   CON
   CON
   CON
   CON
   CON
   CON
   CON
   CON
   CON
   CON
   CON
   CON
   CON
   CON
   CON
   CON
   CON
   CON
   CON
   CON
   CON
   CON
   CON
   CON
   CON
   CON
   CON
   CON
   CON
   CON
   CON
   CON
   CON
   CON
   CON
   CON
   CON
   CON
   CON
   CON
   CON
   CON
   CON
   CON
   CON
   CON
   CON
   CON
   CON
   CON
   CON
   CON
   CON
   CON
   CON
   CON
   CON
   CON
   CON
   CON
   CON
   CON
   CON
   CON
   CON
   CON
   CON
   CON
   CON
   CON
   CON
   CON
   CON
   CON
   CON
   CON
   CON
   CON
   CON
   CON
   CON
   CON
   CON
   CON
   CON
   CON
   CON
   CON
   CON
   CON
   CON
   CON
   CON
   CON
   CON
   CON
   CON
   CON
   CON
   CON
   CON
   CON
   CON
   CON
   CON
   CON
   CON
   CON
   CON
   CON
   CON
   CON
   CON
   CON
   CON
   CON
   CON
   CON
   CON
   CON
   CON
   CON
   CON
   CON
   CON
   CON
   CON
   CON
   CON
   CON
   CON
   CON
   CON
   CON
   CON
   CON
   CON
   CON
   CON
   CON
   CON
   CON
   CON
   CON
   CON
   CON
   CON
   CON
   CON
   CON
   CON
   CON
   CON
   CON
   CON
   CON
   CON
   CON
   CON
   CON
   CON
   CON
   CON
   CON
   CON
   CON
   CON
   CON
   CON
   CON
   CON
   CON
   CON
   CON
   CON
   CON
   CON
   CON
   CON
   CON
   CON
   CON
   CON
   CON
- ⑧ MÓD GOMB ⑨MIKRO- ⑩Reset ⑪ USB-C TLTŐ CSATLAKOZÓ FON
- 12 HÁTSÓ KAMERA CSATLAKOZÓ
- 3 SD KÁRTYA HELY ABELSŐ (KABIN) KAMERA CSATLAKOZÓ
- 16 HÁTSÓ KAMERA 16 BELSŐ KAMERA 17 MICRO SD KÁRTYA

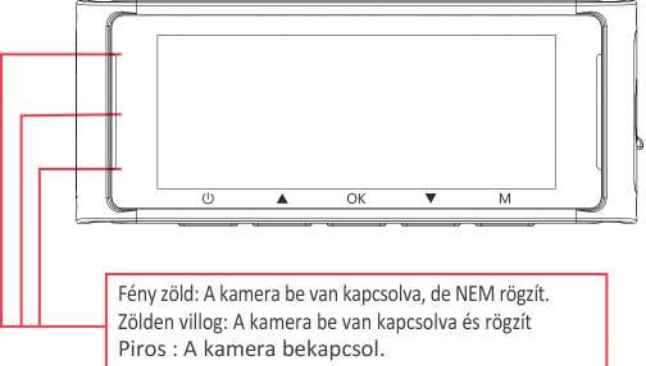

## 6. GOMBOK ÉS FUNKCIÓIK

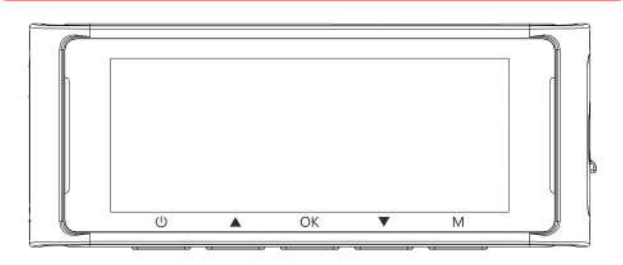

| Kulcs | Funkciók                                                                                                    |  |  |
|-------|----------------------------------------------------------------------------------------------------|--|--|
| ٩     | <ol> <li>Nyomja meg egyszer, amikor a kamera ki van kapcsolva - a kamera<br/>bekapcsolásához.</li> <li>HOSSZÚ NYOMÁS 2 másodpercig, miközben a kamera be van</li> </ol> |  |  |
|       | kapcsolva - a kamera kikapcsolásához.                                                                                                    |  |  |
|       | 3. Nyomja meg egyszer, miközben a fényképezőgép be van                                                                                                    |  |  |
|       | kapcsolva - az LCD képernyő ki/be kapcsolásához ilyenkor a<br>felvétel nem áll le.                                                                                      |  |  |
|       | 1. Nyomja meg egyszer a fel gombot a menü üzemmódban.                                                                                                    |  |  |
|       | <ol> <li>HOSSZU NYOMAS a felvétel be/ki kapcsolásához a Felvételi módban.</li> <li>Nyomia meg egyszer a Felfelé kiválasztás gombot lejátszási módban.</li> </ol>        |  |  |
|       | 4. Nyomia meg egyszer az elülső, a kabin és a hátsó                                                                                                    |  |  |
|       | előnézeti videó közötti váltáshoz.                                                                                                    |  |  |
|       | 1. Nyomja meg egyszer - a videófelvétel indításához/leállításához.                                                                                                    |  |  |
| OK    | <ol> <li>Nyomja meg egyszer a Videó lejátszása/szüneteltetése gombot<br/>lejátszási módban.</li> </ol>                                                                  |  |  |
|       | 3. Nyomja meg egyszer az Egyedi beállítások                                                                                                    |  |  |
|       | beviteléhez/megerősítéséhez a Menübeállítások                                                                                                    |  |  |
|       | menüpontban.                                                                                                    |  |  |
|       | <ol> <li>Nyomja meg egyszer a gombot a tájl lejátszási módban történő<br/>lejátszásához.</li> </ol>                                                                     |  |  |
|       | 1. Nyomja meg egyszer a gombot a lefelé történő                                                                                                    |  |  |
|       | kiválasztáshoz a Menü mód/lejátszás módban.                                                                                                    |  |  |
|       | <ol> <li>Nyomja meg az Egyszer a tényképek rögzítéséhez (a<br/>ténykének rögzítéséhez hanggak kell szélnia) a Falvátali.</li> </ol>                                     |  |  |
|       | nériyképek rogzítésenez nangnak keli szolnia) a Felvetell<br>módhan                                                                                                    |  |  |
|       | 3. HOSSZÚ NYOMÁS a Wi-Fi be-/kikapcsolásához.                                                                                                    |  |  |

| ۲     | <ol> <li>Nyomja meg egyszer, miközben a kamera rögzít - Zárolja a videót.</li> <li>Nyomja meg egyszer a gombot, miközben a kamera nem vesz<br/>fel - menübe lépés/kilépés a menübeállításokból.</li> <li>Nyomja meg és tartsa lenyomva a gombot, miközben a<br/>kamera nem vesz fel- Bemenet/ Kilépés a lejátszási<br/>beállításokból.</li> <li>HOSSZÚ NYOMÁS felvétel közben, csak a felvétel<br/>leállításával léphet be a beállítási menübe vagy a<br/>lejátszási módba.</li> </ol> |
|-------|----------------------------------------------------------------------------------------------------|
| RESET | Nyomja meg egyszer a rendszer visszaállítása gombot a visszaállításhoz.                                                                                                    |

Szerelje fel az első és az utastéri kamerát az első szélvédő tetejére. Telepítés előtt távolítson el minden idegen anyagot, tisztítsa meg és szárítsa meg a szélvédőt. Szerelje fel a hátsó kamerát a hátsó szélvédő tetejére.

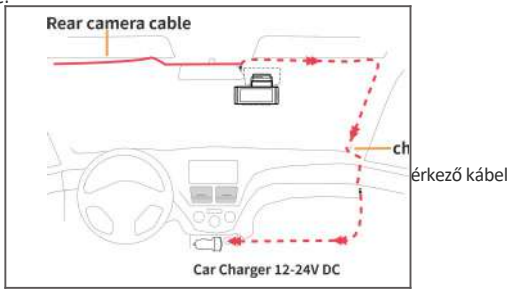

1. A műanyag tartóhoz csatlakoztassa a mágneses konzolt és a C34 fedélzeti kamerát .

2. Helyezze be a micro SD-kártyát (ha nincs benne gyárilag) a fedélzeti kamera micro SD-nyílásába és formázza az SD-kártyát az első használathoz.

3. Ragassza az elektrosztatikus fóliát a szélvédőre, majd ragassza a mágneses konzolt az elektrosztatikus fóliára.

4. Állítsa le az autó motorját.

5. Csatlakoztassa a töltőkábelt a mágneses tartó C típusú csatlakozójához. A feszítőszerszámmal emelje fel a szélvédő díszléc/szegélyléc széleit, és dugja be a tápkábelt.

6. Állítsa be az objektív szögét az elülső kamera konzoljával. Javasoljuk, hogy az objektívet kissé lefelé irányítsa (10°-kal a vízszintes alatt), hogy 6:4 út-háttér arányú videót rögzíthessen.

7. Kapcsolja be a motort. A fedélzeti kamera bekapcsol és megkezdi a felvételt. A videofájlok a micro SD-kártyán kerülnek tárolásra. Amikor a

micro SD kártya megtelik, a legújabb videofájlok elkezdik felváltani a régi videofájlokat (ezt nevezzük hurokfelvételnek) - így mindig a legfrissebb videofájlok lesznek a birtokában.

8. Húzza le a védőfóliát a kétoldalas szalagról, és rögzítse a hátsó kamerát a hátsó szélvédőre. Állítsa be az objektív szögét a hátsó kamera testének elforgatásával, csatlakoztassa az első kamerát és a hátsó kamerát.

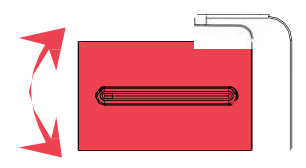

9. A feszítőszerszámmal emelje fel a gumiablak tömítésének és a díszlécnek a széleit, és dugja be a hátsó kamera csatlakozókábelét.

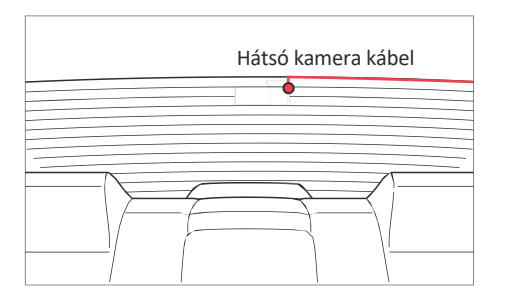

10. Csatlakoztassa a szivargyújtó tápkábelét a szivargyújtó aljzatához és az elülső kamerához. A feszítőszerszámmal emelje meg a szélvédő díszléc/szegélyléc széleit, és dugja be a tápkábelt.

Megjegyzés: A hátsó kamera eredeti kábelének hossza 6m/20ft, amely a legtöbb autótípushoz alkalmas. Van 4 tűs hátsó kamera hosszabbító kábelünk, nem tartozék.

## 8. A LINGDU Dash Cam használata

A kamera úgy van kialakítva, hogy automatikusan bekapcsoljon és rögzítsen, amikor áramot kap. Ezután menti a videofelvételt, és automatikusan kikapcsol, amikor az autó kikapcsol.

1. Automatikus bekapcsolás/kikapcsolás

Ô Csatlakoztassa az autós töltőt a szivargyújtó aljzathoz.

 $\hat{\mathbf{O}}$  Amikor az autó motorja be van kapcsolva, a fedélzeti kamera bekapcsol és megkezdi a felvételt.

dUtOFFldtïCd IIV.

Amikor az autót leállítja, a műszerfali kamera automatikusan elmenti a felvételt és kikapcsol.

2. Kézi bekapcsolás/ kikapcsolás

Kézi bekapcsolás: Nyomja meg egyszer a bekapcsológombot Kézi kikapcsolás: Tartsa lenyomva a bekapcsológombot legalább 2 másodpercig.

Megjegyzés:

 Ne távolítsa el vagy helyezze be a fülke kamerát/hátsó kamerát, amikor a kamera be van kapcsolva, mert ez károsíthatja a kamerát. a stabilitás javítása érdekében a kamera automatikusan újraindul egyszer, ha azt érzékeli, hogy különböző kamerák vannak csatlakoztatva.

2. Kérjük, használat közben MINDIG csatlakoztassa a készüléket a hálózathoz. Mivel beépített szuperkondenzátorral rendelkezik (csak egy 1 mAh lítium-fém akkumulátorral rendelkezik, amelyet az idő megjegyzésére használnak).

3. Egyes teherautók/autók 12V-os szivargyújtó kivezetése mindig áram alatt van, ami azt jelenti, hogy állandó áramot biztosít még akkor is, ha az autó le van kapcsolva és le van zárva. Ha ez a helyzet az Ön járművénél, akkor az automatikus ON/OFF funkció nem fog működni. Ha pedig a kamera folyamatosan rögzít, amikor az autó le van kapcsolva, akkor lemeríti az autó/teherautó akkumulátorát, és előfordulhat, hogy legközelebb már nem lesz elég energiája az autó beindításához. A helyzet orvoslására a két lehetőség közül az egyiket teheti meg:  $\hat{\mathbb{O}}$  Vezesse a fedélzeti kamerát az autó biztosíték<br/>dobozához a LINGDU 3 vezetékes Auto Trigger Hardwire Kit segítségével.

Ô Változtassa meg a biztosítékdobozban a 12V-os konnektor csatlakozóját olyan aljzatra, amely csak akkor ad áramot, ha az autó kulcsa ACC vagy ON állásba van fordítva.

#### Első használat

Ebben a menüben állíthatja be a kívánt nyelvet, időzónát, dátumot és időt, valamint a memóriakártya formázását. Nyomja meg az OK gombot a következő lépéshez.

Ez a menü akkor jelenik meg, ha:

- 1. A kamera először bekapcsol.
- 2. Firmware frissítés történt.

 Miután a kamera beállításait visszaállította, a Rendszerbeállítások 'Alapértelmezett beállítás' opció segítségével.

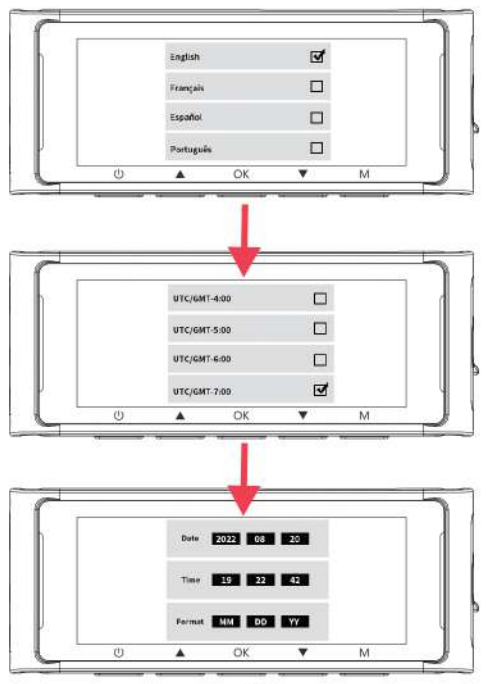

Időzóna beállítások

A megjelenített időt és dátumot befolyásoló beállítások a GPS-kapcsolat fogadásakor kerülnek alkalmazásra.

Néhány példa a GMT időzóna beállításokra:

- GMT+2: Budapest- GMT-4: New

York-GMT+10:

Sydney Téli időszámítás esetén 1 órával kevesebb! Ha bizonytalan a GMT off set-ben, kérjük, nézzen utána a városának a http://www.greenwichmeantime.com/timezone/usa/ oldalon.

| USAT időzónák                 | Amikor a<br>nappali<br>világosság<br>véget ér<br>Nov-IVlarch | Mikor kezdődik<br>a nappali fény<br>Március-november |
|-------------------------------|--------------------------------------------------------------|------------------------------------------------------|
| Hawaii                        | GMT( -10:00)                                                 |                                                      |
| Alaszka                       | GMT( -9:00)                                                  | GMT( -8:00)                                          |
| Csendes-óceáni idő<br>szerint | GMT( -8:00)                                                  | GMT( -7:00)                                          |
| Hegyi<br>időszámítá<br>s zóna | GMT( -7:00)                                                  | GMT( -6:00)                                          |
| Központi idő<br>zóna          | GMT( -6:00)                                                  | GMT( -5:00)                                          |
| Keleti idő<br>zóna            | GMT( -5:00)                                                  | GMT( -4:00)                                          |

| UK időzónák | Brit nyári időszámítás | Brit téli időszámítás |  |
|-------------|------------------------|-----------------------|--|
|             | GMT/UTC+1              | MT/UTC*0              |  |

## 9. VIDEÓK VISSZAJÁTSZÁSA A KAMERÁN

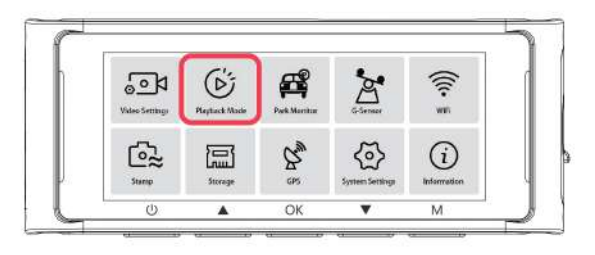

Nyomja meg az 'M' gombot a kamera beállításainak eléréséhez. Majd válassza a 'Playback Mode' (Lejátszási mód) menüpontot a Playback Mode (Lejátszási mód) megnyitásához.

Normál: A kamera normál hurokfelvételi módban vagy timelapse hurokfelvételi módban rögzít.

Esemény: Ha a kamera normál hurokfelvételi módban ütközést érzékel, vészhelyzeti felvételi módba kapcsol, és 20 másodperces zárolt videót ment el, amely az esemény kiváltása előtt 5 másodperccel kezdődik.

Parkolás: Ha a fedélzeti kamera parkolási üzemmódban ütközést észlel, vészhelyzeti felvételi módba kapcsol, és elment egy 20 másodperces zárolt videót, amely 5 másodperccel az esemény kiváltása előtt kezdődik.

Kép: A kamera lefelé gombjának egyszeri megnyomásával fényképet ment,

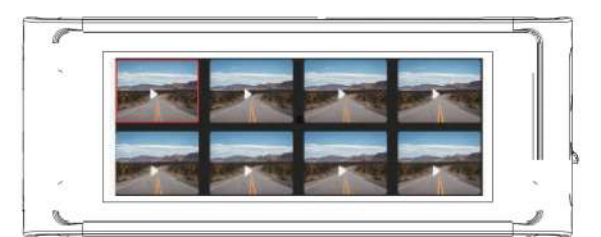

## IT

## 10. VIDEÓK VISSZAJÁTSZÁS A TELEFONON

Ellenőrizze a valós idejű videót okostelefonja segítségével

1. Keresse meg a LINGDU alkalmazást a Google Play Store-ban vagy az Apple App Store-ban, és telepítse okostelefonjára.

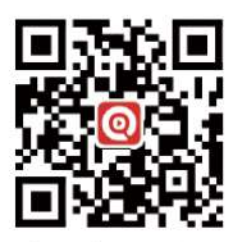

 Kapcsolja be a Wi-Fi-t a kamerán: A Wi-Fi üzemmód bekapcsolásához nyomja meg hosszan a Le gombot két másodpercig. Szkennelje be a QRkódot, vagy olvassa le a wifi adateit a képrnyőről Wi-Fi.

3. Kapcsolja be a Wi-Fi-t a telefonján, és csatlakozzon: Wi-Fi > Válassza ki a fedélzeti kamera Wi-Fi-jét. Miután csatlakozott a Wi-Fihez, azt fogja mondani, hogy "Nincs internetkapcsolat", ami normális volt. Mivel a Wi-Fi CSAK a videó/fotó átviteli funkcióra szolgál, NEM a felvételek felhőn vagy interneten keresztül történő sugárzására készült, kérjük, hagyja figyelmen kívül a felszólítást. A felugró ablakban válassza a mindíg kapcsolódik opciót.

Alapértelmezett jelszó: 12345678

Megjegyzés:

A C34 beépített 2,4 GHz-es és 5 GHz-es kétfrekvenciás Wi-Fi modullal rendelkezik. Ha a telefon nem tudja keresni a C34 Wi-Fi-t, akkor a telefonja CSAK a 2,4 GHz-es sávot támogatja, a menüben a 2,4 GHz-es sávra vált.

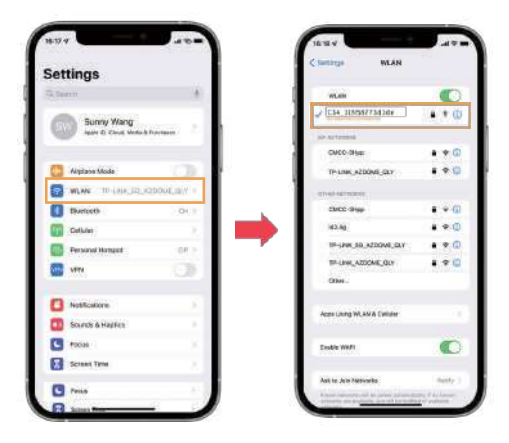

4. Open the LINGDU App to tap < < Check Real-time Video >>. Now you can view in real-time the video currently being recorded by connecting your smartphone to the dashcam via Wi-Fi Direct.

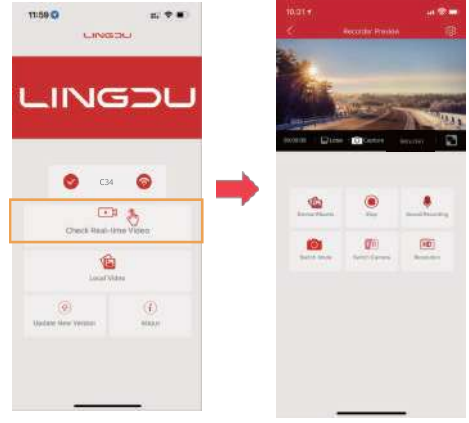

Töltse le a videofájlokat okostelefonjára

t. Menjen a Dashcam Preview felületre. Kérjük, előbb ÁLLÍTSA MEG a felvételt, majd nyomja meg a 'Device Album' gombot a Photo, Video, Emergency files (vészhelyzeti fájlok)megjelenítéséhez.

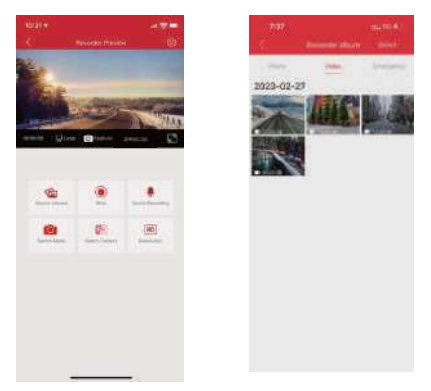

2. Válassza ki a telefonra letölteni kívánt videofájlokat, majd ezeket a letöltött videofájlokat az APP eredeti felhasználói felületének "Helyi videó" nevű menüjében találja meg. Azonban egy kis időt vesz igénybe egy videó fájl letöltése.

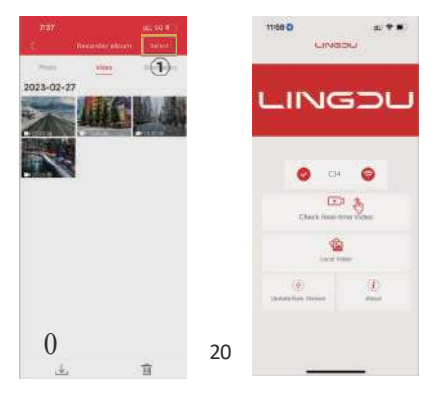

Megjegyzés:

1. Nem tudja működtetni a i kamerát, ha a telefonja Wi-Fi-hoz van csatlakoztatva.

 A Wi-Fi Direct lehetővé teszi, hogy okostelefonját közvetlenül csatlakoztassa a kamerájához Wi-Fi-n keresztül, 3Méter hatótávolságon belül.

3. A GPS-adatokkal ellátott térképet csak azután tekintheti meg, hogy letöltötte a videót az okostelefonjára.

Az alkalmazás nem jeleníti meg az élő videót a telefonján. Csak egy képet mutat a strandról?

A mo adatok miatt az élő videó nem tekinthető meg. Ha az APP nem jeleníti meg az élő videót, kérjük, tiltsa le a mobil adatokat a telefonjáról. Győződjön meg róla, hogy a 'LINGDU' helyi wifi hálózata be van kapcsolva.

A legújabb iOS rendszerhez: LINGDU-+click'Wireless DataSelect' beállítása -+Válassza ki a 'WLAN' opciót

2 Régebbi iOS rendszerhez: LINGDU beállítása Tiltja a 'Cellular Data' .

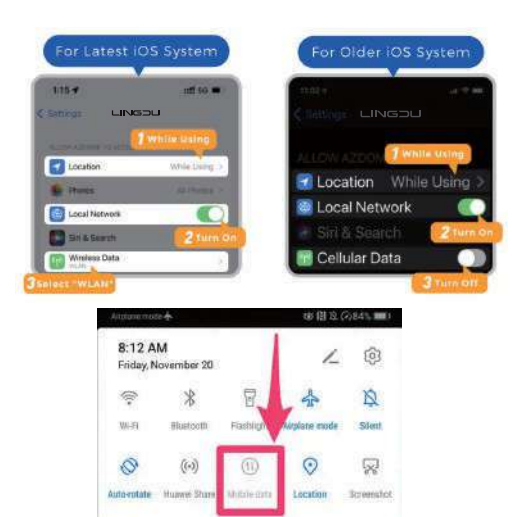

#### Mi az a Wi-Fi funkció?

A Wi-Fi funkciót úgy tervezték, hogy a fedélzeti kamerát vezeték nélkül párosíthassa okostelefonjával, és azonnal hozzáférhessen a felvételekhez a fedélzeti kameráról. Itt könnvedén megtekintheti, letöltheti és megoszthatia videóit barátaival és családjával. Ahogyan a Bluetooth hangszórót csatlakoztatná okostelefonjához a vezeték nélküli zenelejátszáshoz, ugyanúgy a műszerfali kamerák is Wi-Fi jelet használnak (Bluetooth helvett) okostelefonja és a LINGDU C34 párosításához.

Megnézhetem a videókat távolról az autóm körül? NEM. A LINGDU C34 fedélzeti kamera NEM arra készült, hogy a felvételeket a felhőn vagy az interneten keresztül közvetítse. Ez NEM felhő vagy IP kamera, és NEM erre készült. A LINGDU dash cam APP-on élő videót és felvételeket kaphat, amíg a műszerfali kamera 10FT-es hatótávolságán belül marad.

### mi a Wi-Fi tartomány?

A Wi-Fi jel hatótávolsága körülbelül 3 méter, ha NINCS akadály a közben. Kérjük, vegye figyelembe, hogy csakúgy, mint az otthoni Wi-Fi hálózat, nem Wi-Fi sugároz ielet az otthonán kívül, ugyanúgy, Wi-Fi tartomány 3 méter a kamerától

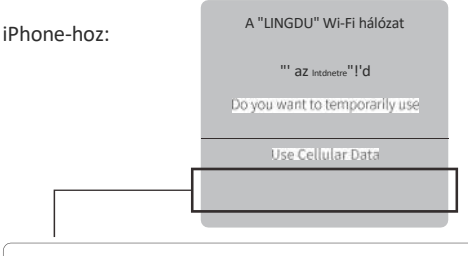

Ha a Wi-Fi funkció használata közben megjelenik ez a felugró ablak az iPhone készülékeden, győződi meg róla, hogy koppintson a "Keep Trying Wi-Fi" lehetőségre. Ellenkező esetben a kamera megszakad a Wi-Fi kapcsolat, és akkor el kell felejtenie a LINGDU Wi-Fi-t, majd 22

úira csatlakoztatni

#### Androidos telefonokhoz:

A LINGDU APP telepítésekor két felugró kérés jelenik meg, válassza a "App használata közben" lehetőséget, hogy a LINGDU hozzáférhessen az eszköz helyéhez, és válassza az "Engedélyez" lehetőséget, hogy a LINGDU hozzáférhessen a készülékén lévő fényképekhez és médiához. Van egy további lépés, amit első alkalommal meg kell tennie. Miután csatlakozik a C34 Wi-Fi hálózatához, azt fogja mondani, hogy "Nincs internet". Ami rendben is van. Várjon körülbelül 10-15 másodpercet, amíg az alábbi felugró ablakot vagy értesítést nem látja. Csak rá kell koppintania a néhány másodperc múlva megjelenő felugró értesítésre, hogy kijelölje, hogy továbbra is csatlakozni szeretne, annak ellenére, hogy NINCS internet. Ha

| EZT az UK-t Valasztja, akkor kesze<br>WLAN has no internet access<br>Tauch für options | en all. | C WLAN                        |
|----------------------------------------------------------------------------------------|---------|-------------------------------|
|                                                                                        |         | WLAN                          |
| Érintse meg itt, amint ezt az<br>értesítést látja.                                     | • 0     | Touch here to check this box. |
| Miután beírta a LINGDU Wi-Fi<br>alanértelmezett jelszavát és                           | *       | csatlakozik a tN Wi-Fi        |
| megnyomta a Connect gombot,<br>néhány másodperc múlva                                  | • 0     | ezt a beállítást.             |
| megjelenik ez a felugró ablak.                                                         | 4.00    |                               |
| T Assetts                                                                              | • 0     | 1                             |
| V 80,000                                                                               | + (i)   |                               |
| ()<br>Referen                                                                          |         | · · · · ·                     |

## 11. Playing Video Files Using You Computer

- 1. Vegye ki a Micro SD-kártyát a fedélzeti kamerából.
- Helyezze a kártyát a Micro SD kártyaolvasóba, és csatlakoztassa a számítógéphez.

3. Töltse le a LINGDU GPS Playert a www.lingdu.us > support > Letöltések oldalról, és telepítse a számítógépére.

4. Telepítse a LINGDU GPS Playert a számítógépére. (Megjegyzés: Kérjük, zárja be vagy hagyja figyelmen kívül a vírusirtó szoftver felszólítását, megerősítjük, hogy az nem okoz semmilyen biztonsági hatást a számítógépére.)

5. A "Fájlok megnyitása" gombra kattintva böngészhet és kiválaszthatja a Micro SD kártya film vagy EMR mappáját a LINGDU GPS lejátszón.

A Normál, Esemény vagy Parkolás mappában lévő összes fájlt megjeleníti. Vagy közvetlenül az indítóképernyőre is húzhatja a videofájlokat.

6. A videó lejátszásának két módja van.

A , Kattintson a File-Open ikonra a lejátszani kívánt mappa kiválasztásához, majd kattintson a lejátszás elindításához.

(Vegye figyelembe, hogy CSAK egy mappát választhat ki a lejátszáshoz, és nem láthatja a videofájlokat)

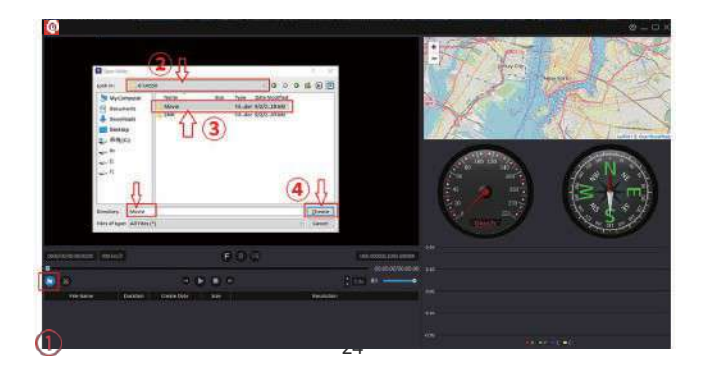

B, Válassza ki a "Saját számítógép", és keresse meg a memóriakártya lemezt, válassza ki a lejátszani kívánt videofájlt, a fájlt közvetlenül a lejátszóra húzhatja. A lejátszón megkaphatja a GPS-információkat

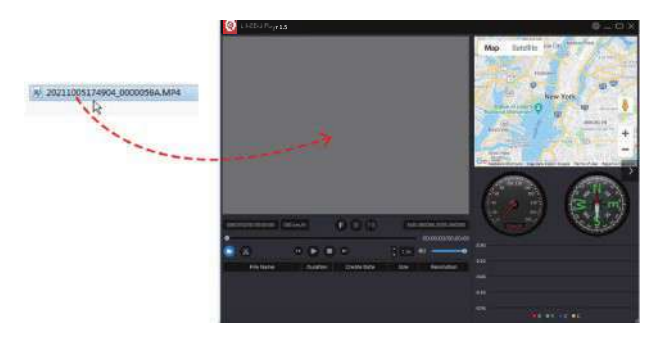

| Fájl neve***********_*****_    | *_NF= Elülső kamera videofájlja |
|--------------------------------|---------------------------------|
| Fájl neve*************_******_ | NR= Hátsó kamera videofájlja    |
| Fájl neve******************    | * NI = Belső kamera videofájlja |

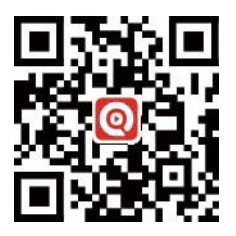

LINGDU GPS LEJÁTSZÓ

### 12. Menu

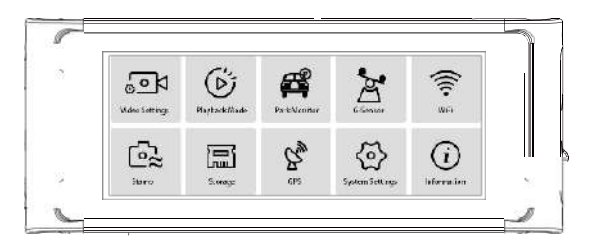

#### 1- Videó beállítások

Videofelbontás - (2560 1440 +1920 1080 +1920 J080) (alapértelmezett) Lehetővé teszi a videófelbontás kiválasztását. Első kamera + kabin kamera + hátsó kamera: Full HD(1920-1080)+Full HD(1920-1080)

Hurokfelvétel - 1 perc (alapértelmezett) / 3 perc / 5 perc Itt válassza ki az egyes videoklipek hosszát (1/3/5 perc) a hurokfelvételhez. Ez a funkció lehetővé teszi, hogy a kamera folyamatosan rögzítsen. Kérjük, vegye figyelembe: A kamera automatikusan törli a legrégebbi fájlokat, amikor a memóriakártya megtelik, hogy újra és újra rögzíteni tudja a felvételt.

Hátsó kameratükör - be/ki (alapértelmezett) On: A műszerfali kamera képernyőjén a hátsó kamera tükörképe jelenik meg.

Timelapse felvétel - Ki (alapértelmezett) / 1 fps/s/ 5 fps/s/ 10fps/s 1 fps/s: 1 perces Time lapse videó = 30 perc valós idejű felvétel. A videofájlok lejátszáskor nagy sebességgel kerülnek lejátszásra. A time lapse nem arra szolgál, hogy egy incidens esetén bizonyítékokat gyűjtsön. A Time Lapse funkciót normál vezetési körülmények között ki kell kapcsolni.

Hangfelvétel - be (alapértelmezett) / ki A mikrofon be-/kikapcsolása videofelvételhez.

Fényfrekvencia - 50 Hz (alapértelmezett) / 60Hz Az Ön országában használt tápegység specifikációjának megfelelően. 60 Hz - az USA-ban, Észak-Amerikában használatos.

50 Hz - Európában és a legtöbb ázsiai országban használatos.

## 2. Lejátszás mód

Normál: Ezek a videofájlok normál hurokfelvételi módban kerülnek mentésre. Esemény: Ezek azok a videofájlok, amelyeket a kamera akkor rögzít, amikor az autót rezgés érte vagy ütköztt.

Parkolás: Ezek a videofájlok, amelyeket a kamera akkor rögzít, amikor az autó parkolás közben rezgést észlel.

Fénykép: Ez a képfájlok, amelyek készültek.

3. Parkolásfigyelő - ki (alapértelmezett) / Time-lapse 11 fps/ Ütközés Ez a funkció CSAK akkor működik, ha a LINGDU 3 vezetékes Hardwire Kit megfelelően van telepítve, a Hardwire Kit kimeneti áramának el kell érnie a 2,5A-t. Ezután válassza ki a [Connected] lehetőséget és válassza ki a parkolási módot. Ez a parkolási mód két lehetőség közül választhat.

Megjegyzés:

1. Az új funkció használatához a LINGDU egyedi tervezésű C-típusú, 3 vezetékes hardwire-készletre van szükség.Nem tartozék!

Time-Lapse 1 fps Parkolási mód:

1. Amikor kikapcsolja az autó motorját, és a kulcsot záróállásba fordítja. Ekkor a kamera STOPPOLIA a folyamatos videofelvételt, és automatikusan time-lapse 1 fps felvételi módba lép.

2. Most, miközben ez az időzített felvétel készül, ha valaki nekimegy az autójának, és ha az ütközés eléri a beállított G-érzékelő szintet, akkor a kamera elkezd 20 másodperces folyamatos videót rögzíteni, elmenti a parkoló mappába majd visszatér az 1 fps-es időzített felvételhez.

3. Amikor legközelebb elindítja az autót, a kamera automatikusan leállítja az időzített parkolási módot. Ezután automatikusan normál videomódba lép, hogy megkezdje a folyamatos videofelvételt. 'Ütközéses parkolási mód:

1. Amikor kikapcsolja az autó motorját, és a kulcsot záróállásba fordítja. Ekkor a kamera MEGSZÜNTETI a folyamatos videofelvételt, és ütközésérzékelő üzemmódba lép, és a kamera kikapcsol.

2. Most, amíg a kamera ütközésérzékelő üzemmódban marad, ha valaki nekikoccan, és ha az ütközés eléri a beállított G-érzékelő szintet, akkor a kamera bekapcsol > majd elkezd 20 másodperc folyamatos videót rögzíteni, menteni és rögzíteni a videót a Parkolás mappában > majd a kamera kikapcsol.

 Most, amikor legközelebb elindítja az autót, a kamera automatikusan visszatér a normál videó üzemmódba, és automatikusan megkezdi a folyamatos videofelvételt.

### 4. G-érzékelő - oW/ Magas /Közepes (alapértelmezett) / Alacsony

A G-érzékelő egy 3 tengelyes ütközéses gravitációs gyorsulásmérő, amelyet a kamerára ható fizikai és gravitációs erők érzékelésére terveztek. Amint a G-érzékelő a kamerára ható fizikai vagy gravitációs erő hatására működésbe lép, vészhelyzeti felvételi módba kapcsol, és az esemény kiváltása előtt 5 másodperccel kezdődően 20 másodperces zárolt videót ment el. A videofájl vészhelyzeti fájlként lesz zárolva, így a ciklusciklus funkció nem fogja törölni. Minél nagyobb a G-érzékenység, annál kisebb erőre van szükség az automatikus fájlvédelem kiváltásához.

5. Wi-Fi - oW (alapértelmezett) / 2.4G / 5G A kamera Wi-Fi-jének be-/kikapcsolása. Wi-Fi név SSID: C34 \*\*\*\*\*\*\*\*\*\*\*\* Alapértelmezett jelszó: 12345678

Megjegyzés:

A LINGDU Android 5.0 vagy újabb Android 5.0 vagy iOS 9.0 vagy újabb operációs rendszert futtató készülékekhez érhető el. A műszerfali kamera nem működtethető, ha a telefon Wi-Fi-hez van csatlakoztatva.

6. Videóbélyegző - Ki/Bepcsolva (alapértelmezett)

A rögzített fájlokon megjelenő idő/ GPS vízjel/ sebességbélyegző/ LOGO bélyegző be/ kikapcsolása.

#### 7. Micro SD kártya

Formátum emlékeztető: "Kérjük, formázza az SD-kártyát", hogy elkerülje a túl sok zárolt fájlokat a hurokfelvétel használatához.

Memóriakártya formázása: A formázási folyamat biztosítja, hogy a kártya fájlrendszerének formátumát a kamerához optimalizálják. A memóriakártya formázása ebben a fedélzetikamerában általában 20-30 másodpercet vesz igénybe.

Megjegyzés: A stabil teljesítmény érdekében ajánlott 1-2 havonta formázni a memóriakártyát.

Memóriakártya tárolása: A memóriakártya tárolási információi itt találhatók.

#### 8. GPS

Sebesség beállítása Állítsa be a sebességet a kamerán.

Sebesség egység - KM/H (alapértelmezett)/MPH Válasszon az MPH és a KMH között.

Műholdas jel Ellenőrizze a műhold számát/hosszúságot/szélességet/sebességet

#### 9. Rendszerbeállítások

Billentyűhang - be (alapértelmezett)/kikapcsolva A billentyűhang be-/kikapcsolása vagy beállítása.

Hangszóró hangereje - Alacsony (alapértelmezett)/közepes/magas A belső hangszóró hangerejének beállítása.

Nyelv -többnyelvű Válassza ki a kívánt nyelvet. Alapértelmezett : Visszaállítja az eredeti beállításokat

Képernyővédő -OFF (kikapcsolva, alapértelmezett)/I Min/3 Mins/5 Mins Off: A képernyő mindig bekapcsolva marad.

1 perc/3 perc/5 perc: 1 perc, 3 perc vagy 5 perc után mindenféle beavatkozás nélkül kikapcsolja a képernyőt. A képernyő kikapcsolásával a felvétel a szokásos módon folytatódik. Nyomja meg a gombot a képernyő újbóli megnyitásához

Fáradt vezetési emlékeztető -off(alapértelmezett)/1 óra/2 óra/4

óra Miután kiválasztotta az időtartamot és bekapcsolta ezt a funkciót, a kamera hangokat fog kiadni a riasztáshoz.

#### Időzóna

Állítsa be manuálisan az időzónát a kamera időjelzésének beállításához. A megjelenített időt és dátumot befolyásoló beállítások a GPS-kapcsolat fogadásakor kerülnek alkalmazásra.

#### Dátum/idő

Állítsa be az időt és a dátumot szükség szerint. Megiegyzés: Az idő- és dátumbeállítások a műholdas kapcsolat után felülíródnak.

#### Rendszámtábla

Engedélyezze a rendszámtábla meghatározását, nyomja meg a fel/le gombot a betű/szám kiválasztásához, majd nyomja meg az [OK] gombot a megerősítéshez, végül nyomja meg az [M] gombot a mentéshez.

#### Alapértelmezett beállítás

Állítsa vissza a kamerát az alapértelmezett beállításokra. A felvételeket ez nem befolyásolja.

#### 10. Firmware

A műszerfali kamera aktuális firmware-jének ellenőrzése. A számítógépen látogasson el a LINGDU weboldalára ; Támogatás ; Letöltés) a JW550 firmware frissítési útmutató kereséséhez.

## 13. Firmware Update

- 1. Vegye ki a Micro SD-kártyát a kamerából.
- Helyezze a kártyát a Micro SD kártyaolvasóba, és csatlakoztassa a számítógéphez.

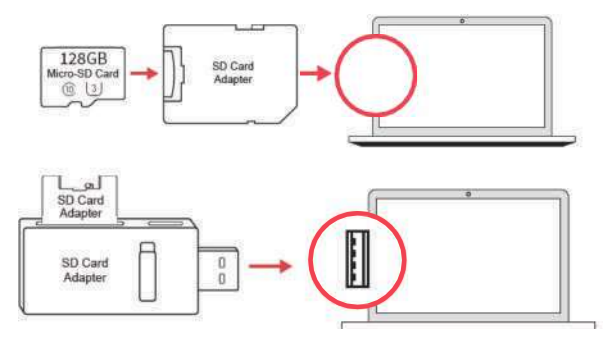

3. Töltse le a legújabb JW550 Firmware-t a www.lingdu.us > Támogatás > Letöltések menüpontból a számítógépén.

4. Csomagolja ki a letöltött firmware-t (Zip fájl) és másolja az összes firmware fájlt a Micro SD kártya gyökérkönyvtárába.

S. Először nyomja meg és tartsa lenyomva az "M" menügombot, majd csatlakoztassa a kamerát az autós töltőhöz a firmware frissítési folyamat elindításához. Látnia kell a "SYSTEM UPGRADE" előrehaladási sávot, ami azt jelenti, hogy a LINGDU kamera frissíti az új firmware-t.

Kérjük, vegye figyelembe:

A firmware frissítése 1-3 percig is eltarthat. Kérjük, legyen türelmes. Győződjön meg róla, hogy a firmware frissítése közben a tápellátás NEM szakad meg. A firmware frissítése után a kamera automatikusan bekapcsol.

6. A legújabb firmware-verziót a kamera menüjébe > About (Rólunk) belépve ellenőrizheti.

## 14. GYIK

### 1. kérdés: A kamera automatikusan be-/kikapcsol

Győződjön meg róla, hogy a kimeneti áram eléri az SV/2,5A értéket, és használja az autós töltőnket. És győződjön meg arról, hogy a hátsó kamera megfelelően csatlakoztatva van. A stabilitás javítása érdekében a dashcam automatikusan újraindul egyszer, ha érzékeli, hogy különböző kamerák vannak csatlakoztatva.

### 2. kérdés: A videokép elmosódott?

Távolítsa el a védőfóliát, tisztítsa meg a lencsét, győződjön meg róla, hogy a szélvédő tiszta és mentes a zsírtól, szennyeződéstől és törmeléktől.

### 3. kérdés: A kamera forró lesz

Normális, hogy a kamera kissé melegszik. A nagy sebességgel történő videofelvétel miatt a fedélzeti kamera használat közben forró lehet (nem több, mint 158°F/70°C).

4. kérdés: Nincs áram a kameránál, de a számítógépemen működik? A szivargyújtó tápkábel nem működik. Ellenőrizze a biztosítékot az autós tápkábel dugójában. Ha kialudt a biztosíték, vizsgálja meg a tápkábelt, hogy nem sérült-e meg, ami a biztosíték kialvását okozhatta.

5. kérdés: A lejátszás során a hang nem szinkronizálódik a videóval? Előfordulhat, hogy a számítógépén lévő kodekek nem kompatibilisek vagy nem a legújabb szabványnak megfelelőek. Töltse le a legújabb LINGDU GPS Player-t a www.lingdu.us "Támogatás" oldalról. Letöltések.

## 6. kérdés: A videófájlok nem játszhatók le a számítógépemen?

A Dash Cam videófájljai MP4 formátumúak, és előfordulhat, hogy nem kompatibilisek a számítógépével, ha nincs telepítve megfelelő lejátszó szoftver.

QT: A videónak nincs hangja?

Győződjön meg róla, hogy a 'Record Audio' beállítás be van kapcsolva. Nyomja meg egyszer a FEL gombot a videó rögzítése közben, és ez elnémítja a beépített mikrofont.

Győződjön meg róla, hogy a 'Timelapse Record ' beállítás ki van kapcsolva a menüben.

8. kérdés: A fénykép elmosódott?

A Dash Cam minimális fókusztartománya körülbelül 2 méter. Az ennél közelebbi tárgyak valószínűleg elmosódnak.

A fényképezéshez nyomja meg röviden a "DOWN" gombot 3 másodpercig.

Q9: A kamera memóriahibát mutat?

A nem megfelelő SD vagy harmadik féltől származó kártyák használata befolyásolhatja a dashcam teljesítményét, és bizonyos esetekben a dashcam véletlenszerű újraindítására kényszerítheti a dashcam-et duFiD8Fecordin8 Ha még mindig nem tud normálisan működni, akkor a TF-kártya nem megfelelő, és nem felel meg a dash cam felvételi követelményeinek. Kérjük, lépjen kapcsolatba velünk, hogy új memóriakártyát kapjon.

## 15. Értesítés

 $\zeta$ \$ Ez a termék megfelel az Európai Közösség rádió<br/>interfészre vonatkozó követelményeinek.

Ez a szimbólum azt jelenti, hogy a terméket nem szabad háztartási hulladékként kidobni, és megfelelő, a természeti erőforrások, az emberi egészség és a környezet védelmét szolgáló újrahasznosításhoz kell eljuttatni. A termék ártalmatlanításával és újrahasznosításával kapcsolatos további információkért forduljon a helyi önkormányzathoz, ártalmatlanító szolgálathoz vagy ahhoz az üzlethez, ahol ezt a terméket vásárolta.

A megfelelőségért felelős fél által nem kifejezetten jóváhagyott változtatások vagy módosítások érvényteleníthetik a felhasználónak a berendezés üzemeltetésére vonatkozó jogosultságát. Ezt a berendezést tesztelték, és megállapították, hogy megfelel a B osztályú digitális eszközökre vonatkozó határértékeknek az FCC-szabályok 15. része szerint. Ezeket a határértékeket úgy tervezték, hogy ésszerű védelmet nyújtsanak a káros interferenciával szemben a lakossági telepítésben. Ez a berendezés generál, használ és rádiófrekvenciás energiát sugározhat, és ha nem az utasításoknak megfelelően telepítik és használják, káros interferenciát okozhat a rádiós kommunikációban. Nincs azonban garancia arra, hogy egy adott telepítésnél nem lép fel interferencia.

Ha ez a berendezés káros interferenciát okoz a rádió- vagy televízió vételben, ami a berendezés ki- és bekapcsolásával megállapítható, a felhasználónak javasoljuk, hogy az alábbi intézkedések közül egy vagy több segítségével próbálja meg kijavítani az interferenciát:

-- A vevőantenna átállítása vagy áthelyezése.

-- Növelje a berendezés és a vevő közötti távolságot.

-- Csatlakoztassa a készüléket egy olyan konnektorba, amelyik más áramkörön van, mint amelyikhez a vevőkészülék csatlakozik.

-- Forduljon a kereskedőhöz vagy egy tapasztalt rádió/TV-technikushoz segítségért.

Ez a készülék megfelel az FCC-szabályok 15. részének.

A működés a következő két feltételnek van alárendelve: (1) ez a készülék nem okozhat káros interferenciát, és (2) ennek a készüléknek el kell fogadnia a kapott interferenciát, beleértve a nem kívánt működést okozó interferenciát is.

Ez a berendezés megfelel az FCC által a nem ellenőrzött környezetre meghatározott sugárterhelési határértékeknek. Ezt a berendezést úgy kell telepíteni és üzemeltetni, hogy a sugárzó és az Ön teste között legalább 20 cm távolság legyen. Ezt az adót nem szabad más antennával vagy adóval együtt elhelyezni vagy együtt üzemeltetni.

## 1. ÜGYFÉLSZOLGÁLAT

/) Hibás vagy sérült termék? Pontatlan leírás? Hiányzó alkatrészek vagy tartozékok? Nem megfelelő a teljesítmény vagy a minőség? Rossz terméket küldtek?

# service@lingdu.us Válasz mindössze 12 óra alatt

Megjegyzés:

 A termék megvásárlásakor a LINGDUKAMERAmellé egy 64GB-os Micro SD kártyát is mellékelünk. Ügyeljen arra, hogy a Micro SD kártyát az első használat során formázza meg a készülékkel.

 Használat közben MINDIG csatlakoztassa a készüléket a hálózathoz. Mivel beépített szuperkondenzátorral rendelkezik (csak egy 1mAh lítiumfém akkumulátorral rendelkezik, amelyet az idő megjegyzésére használnak).